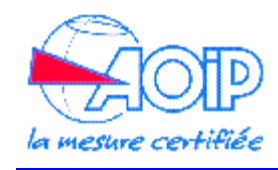

Mars 2012

## Installation du logiciel LTC32W sous Microsoft Windows 7 version 64 bits

Le Logiciel LTC32W d'exploitation des centrales d'acquisition SA32 n'est plus directement compatible avec les versions 64 bits des systèmes d'exploitation Microsoft. Pour pouvoir installer et utiliser cette application sur un tel système, il faut installer 2 composants supplémentaires du système Windows 7 fournit par Microsoft, ces composants se nomme Windows Virtual PC et Windows XP Mode, ils permettent de créer une machine virtuelle dans Windows 7 faisant s'exécuter le système Windows XP en version 32 bits, ce système XP permet d'utiliser l'application LTC32W.

Le lien web suivant fournit les éléments pour installer ces composants: <u>http://www.microsoft.com/windows/virtual-pc/download.aspx</u> La page vous permet de choisir votre type de système Windows 7 et la langue désirée pour l'installation. Une fois ces choix effectués, on vous propose de télécharger et d'installer 3 packages constituant la fourniture Virtual PC et XP Mode:

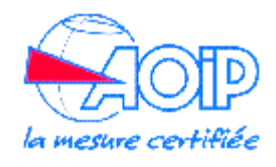

| Windows Virtual PC                                                                                                    |                                                                                                    |
|----------------------------------------------------------------------------------------------------|----------------------------------------------------------------------------------------------------|
| Windows XP Mode and Windows Virtual PC HomeFeaturesDownload Windows XP Mode with Virtual PC                                                                                                    | Download Get Started                                                                                                    |
| Do I need Windows XP Mode?<br>Windows 7 has several built-in tools to help with program compatibility and Windows<br>directly on Windows 7. Windows XP Mode runs many older Windows XP productivity p<br>compatible with Windows 7, thus helping realize cost savings and reduce possible oper<br>the life of existing software. Visit the Windows 7 Compatibility Center to find software | s XP programs should be installed<br>programs and that are not natively<br>erational downtime by extending<br>te that works with Windows 7. |
| Don't need XP Mode and want VPC only? Download Windows Virtual PC without Windo                                                                                                    | ows XP Mode.                                                                                                    |
| Select your edition of Windows 7 and desired language for insta<br>Professional 64-bit                                                                                                    | allation                                                                                                    |
| Download and install Windows XP Mode<br>Windows XP Mode requires downloading and installing the files below.                                                                                                    |                                                                                                    |
| STEP   Email Instructions   Print Instructions     We recommend to bookmark this URL and Email or Print instructions before you recomplete installation.                                                                                                    | eboot your system to                                                                                                    |
|                                                                                                    |                                                                                                    |
| STEPWindows XP ModeSTEPWindows Virtual PCSTEP2Download3Download4                                                                                                    | Windows XP Mode<br>Update                                                                                                    |
| Windows XP Mode is a<br>500 Mb file and may take<br>several minutes to<br>download.                                                                                                    | Step 4 not needed if you<br>are running Windows 7<br>SP1<br>Which edition of Windows<br>do I have? ③                                        |

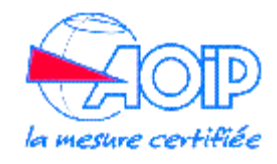

Après l'installation, la machine virtuelle XP peut être lancée par le menu "Démarrer-> Tous les programmes -> Windows Virtual PC -> Windows XP Mode" :

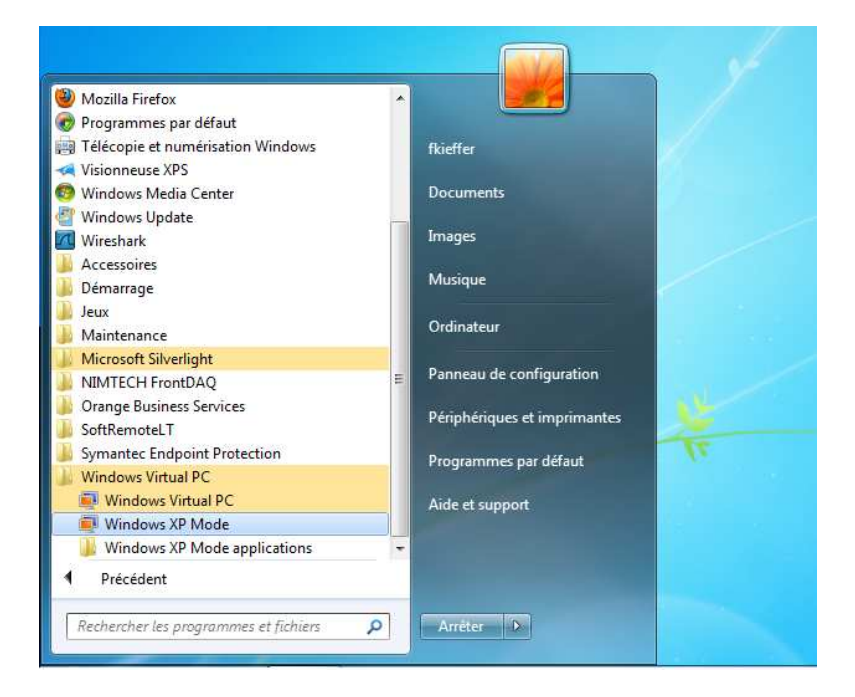

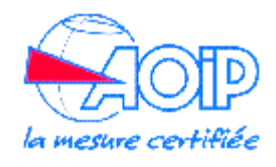

Lors du premier démarrage, un certain nombre de questions concernant la licence Microsoft et le mot de passe utilisateur sont posées, puis une fenêtre contenant un bureau Windows XP est affichée:

| Action • USB • Outils • Ctrl+Alt+Suppr<br>Cobello<br>Cobello<br>Lectory Myrdows<br>Lectory Myrdows | 💐 Windows XP Mode - Windows Virtual PC |   |              |
|----------------------------------------------------------------------------------------------------|----------------------------------------|---|--------------|
| Externet Explorer<br>Externet Explorer<br>Lecter Windows<br>Meda                                   | Action 🕶 USB 🔻 Outils 💌 Ctrl+Alt+Suppr |   | 0 -          |
| Contrails<br>Treates cycles<br>Lecter Windows<br>Lecter Windows                                    |                                        |   |              |
| Internet Explorer                                                                                  | Corbeille                              |   |              |
| Internet Explorer<br>Exector Windows<br>Media                                                      |                                        |   |              |
| Internet Explorer<br>Lexterr Windows<br>Media                                                      |                                        |   |              |
| Lecter Windows<br>Meda                                                                             | Internet Explorer                      |   |              |
|                                                                                                    |                                        |   |              |
| Lecteur Windows<br>Media                                                                           |                                        |   |              |
|                                                                                                    | Lecteur Windows<br>Media               |   |              |
|                                                                                                    |                                        |   |              |
|                                                                                                    |                                        |   |              |
|                                                                                                    |                                        |   |              |
|                                                                                                    |                                        |   |              |
|                                                                                                    |                                        |   |              |
|                                                                                                    |                                        |   |              |
|                                                                                                    |                                        |   |              |
|                                                                                                    |                                        |   |              |
|                                                                                                    |                                        |   |              |
|                                                                                                    |                                        |   |              |
|                                                                                                    |                                        |   |              |
|                                                                                                    |                                        |   |              |
|                                                                                                    |                                        |   |              |
| diamagna                                                                                           |                                        |   |              |
| r comaner                                                                                          | 🛃 démarrer                             | ( | FR 🔇 😧 10:19 |

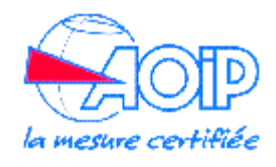

La première chose à faire est de paramétrer la liaison série asynchrone utilisée pour dialoguer avec la centrale SA32. Pour cela il faut sélectionner le menu "Outils->Paramètres" pour afficher la fenêtre des paramètres:

| Paramètre                                                                                                    | Valeur actuelle                                                                                                    | COMI                                                                                                    |
|----------------------------------------------------------------------------------------------------|----------------------------------------------------------------------------------------------------|----------------------------------------------------------------------------------------------------|
| Nom<br>Mémoire<br>Disque dur 1<br>Disque dur 2<br>Disque dur 3<br>Disques d'annulations<br>Lecteur de DVD<br>COM1<br>COM2<br>Mise en réseau<br>Fonctionnalités d'inté<br>Clavier<br>Informations d'identif<br>Publication automatiq<br>Fermer | Windows XP Mode<br>512 Mo<br>Vindows XP Mode<br>Aucun<br>Désactivé<br>E:<br>Port série physique<br>Aucun<br>Cartes réseau :1<br>Activer automatiqu<br>Plein écran<br>Enregistré<br>Activé<br>Mettre en veille pro | Aucun Eotri COM1 Com Com |
|                                                                                                    |                                                                                                    | Vous pouvez sélectionner un port série sur l'ordinateur, un canal nommé ou un fichier texte pour utiliser le port COM de l'ordinateur virtuel.                                                                                                    |

On sélectionne une des 2 liaisons séries virtuelles dans la liste des paramètres à gauche et on lui associe, dans la partie droite, une liaison série physique de la machine. La liaison série virtuelle est celle vue du côté de Windows XP (donc de LTC32W), la liaison série physique est celle installée dans Windows 7 et correspondante au lien physique.

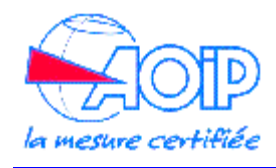

Ensuite on doit installer le logiciel LTC32W dans la machine virtuelle Windows XP, pour cela, il faut accéder au fichier de setup de LTC32W dans la machine virtuelle XP. Pour nous aider dans cette tâche, la machine virtuelle XP crée automatiquement dans son environnement, des lecteurs connectés à ceux de Windows 7:

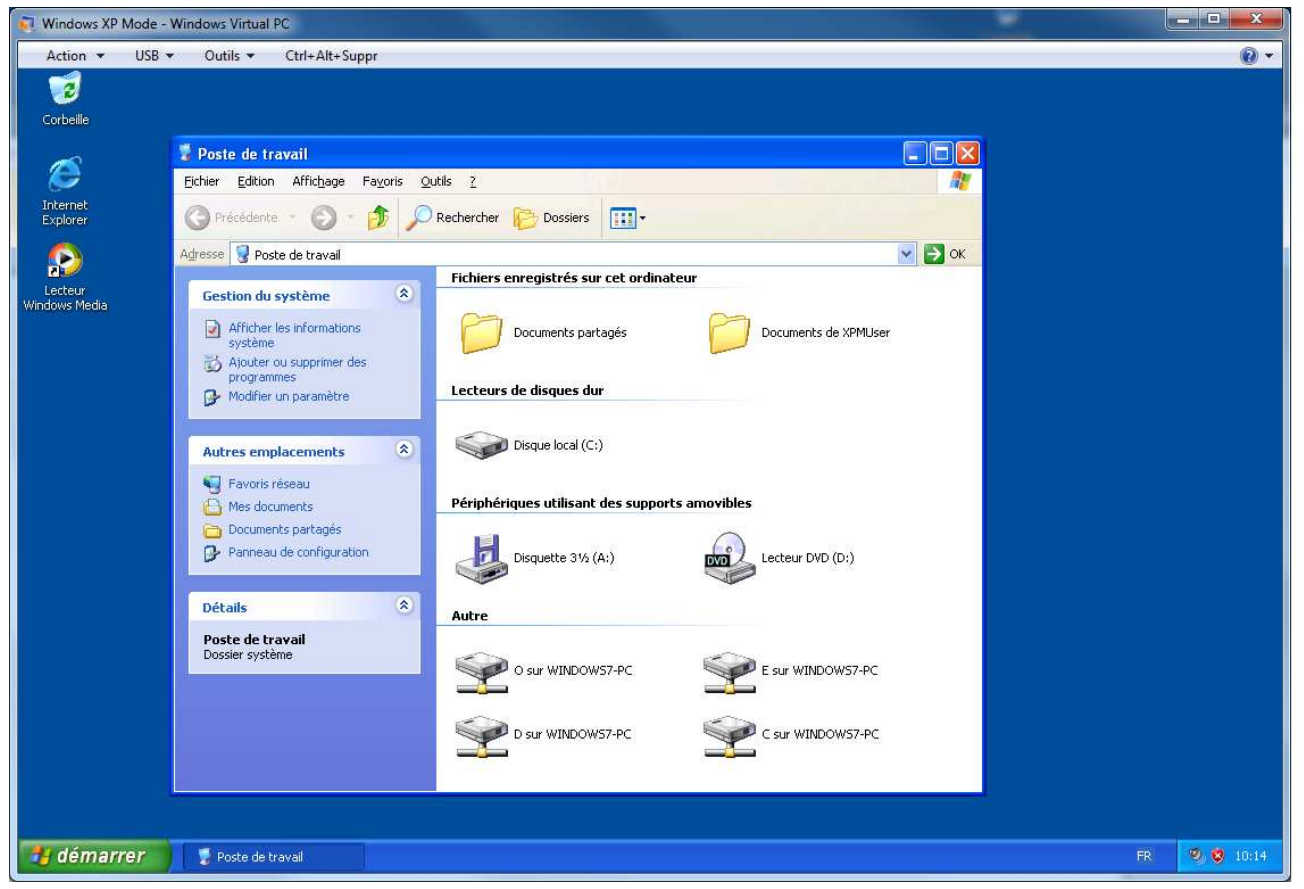

Dans cet exemple, le volume nommé "C sur WINDOWS7-PC" permet d'accéder au disque C de Windows 7.

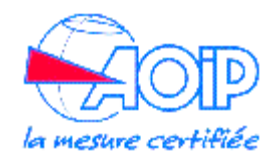

Il faut donc copier les fichiers d'installation sur un lecteur de Windows 7 puis y accéder dans la machine virtuelle XP pour lancer l'installation:

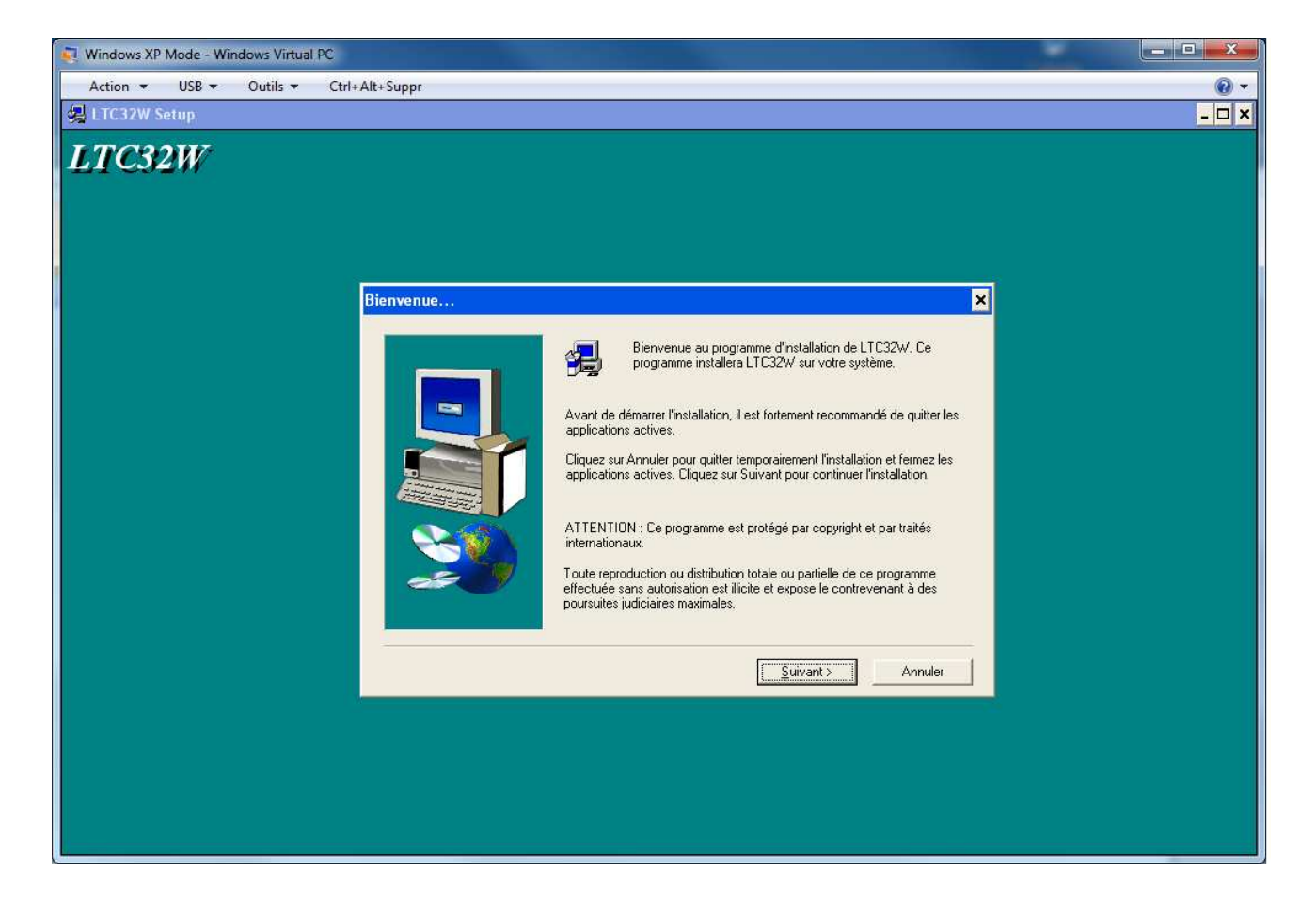

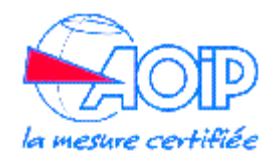

Une fois l'installation de l'application LTC32W effectuée, on peut la lancer par le menu "Démarrer -> Tous les programmes -> AOIP LTC32W -> LTC32W":

| 💐 Windows XP Mode - Windows Virtua                                                                                                    | I PC                                              |                             |            |  |
|----------------------------------------------------------------------------------------------------|---------------------------------------------------|-----------------------------|------------|--|
| Action - USB - Outils -                                                                                                    | Ctrl+Alt+Suppr                                    |                             | <b>0</b> • |  |
| *** LTC32W - PROG1.P32                                                                                                    |                                                   |                             | - 8 ×      |  |
| Fichler Edition Groupes Vole Tables                                                                                                    | Périph, SA Options Fenêtre ?                      |                             |            |  |
|                                                                                                    | 8 N?                                              |                             |            |  |
| PROG1 P37:Voies                                                                                                    |                                                   |                             |            |  |
| Voie Moémo, Calibre                                                                                                    | Affichage des mesures                             | at. Format                  | Hystérésis |  |
| 001 Voie1 6V,20/s                                                                                                    | Arrichage des mesures                             | ns Auto                     |            |  |
| 002                                                                                                    | Voies scrutées:                                   | <u>F</u> ermer <u>A</u> ide |            |  |
| 003                                                                                                    | 1 11-14 21-24 31-34 41-44                         |                             |            |  |
| 005                                                                                                    | Made de soutation                                 |                             |            |  |
| 006                                                                                                    | Lancer la scrutation                              | Etat de la centrale: Run    |            |  |
| 007                                                                                                    | Liste des mesures:                                | Témoin de lecture: 💿        |            |  |
| 009                                                                                                    | 001 Voie1: -0,2373 V                              |                             |            |  |
| 010                                                                                                    | 011 Voie11: -0,2249 V                             |                             |            |  |
| 011 Voie11 6V,20/s                                                                                                    | 012 Voie12: -0,2254 V                             | ins Auto                    |            |  |
| 012 Vole12 6V,20/s                                                                                                    | U13 Voie13: -U,2149 V                             | Ins Auto                    | - I        |  |
| A PARTY AVAILABLE AVAILABLE AVAILAB | - U14 V01614: -U,2108 V<br>021 V(aia21- 0.2195 V) |                             | •          |  |
|                                                                                                    | 021 V016210,2133 V<br>022 Voie220.2310 V          |                             |            |  |
| PROG1.P32: lāches                                                                                                    | 023 Voie23: -0.2352 V                             |                             | - 🗆 ×      |  |
| Tâche Libellé                                                                                                    | 024 Voie24: -0,2141 V                             | P                           | ort série  |  |
| 01                                                                                                    | 031 Voie31: -0,2350 V                             |                             | <u>*</u>   |  |
| 02                                                                                                    | 032 Voie32: -0,2324 V                             |                             |            |  |
| 03                                                                                                    | 033 Voie33: -0,2304 V                             |                             |            |  |
| 04                                                                                                    | 034 Voie34: -0,2154 V                             |                             |            |  |
| 05                                                                                                    | 041 Voie41: -0,2447 V                             |                             |            |  |
| 07                                                                                                    | U42 Voie42: -U,2427 V                             |                             |            |  |
| 08                                                                                                    | 044 Vicio44: 0.2272 V                             |                             |            |  |
| 09                                                                                                    | 044 ¥01844. *0,2273 ¥                             |                             |            |  |
| 10                                                                                                    |                                                   |                             |            |  |
| 11                                                                                                    |                                                   |                             |            |  |
| 12                                                                                                    |                                                   |                             | -1         |  |
|                                                                                                    |                                                   |                             |            |  |
| Pour obtenir de l'aide, pressez la to                                                                                                    | puche F1                                          | COM01:001                   | NUM        |  |
|                                                                                                    |                                                   |                             |            |  |
|                                                                                                    | - PROGLEOZ                                        |                             | 10:21      |  |